# **Trial the Wowza Video REST API using Postman**

Updated on 02/03/2023 11:06 am PST

Easy access to REST API testing is an important factor in choosing a product to integrate into your video streaming solution. To simplify the testing process, we provide our API reference and documentation in our public Wowza Video API Postman site for you to fork to your own Postman workspace to use.

This topic walks you through that process.

# Video tutorial: Trial Wowza Video REST API using Postman

#### See the video 🔂

### Before you start

You should have:

- A Wowza Video account so you can generate a personal access token to send requests to the API. If you don't have an account and want to use the free trial, see Wowza Video free trial for more information including trial limitations.
- A Postman account to make calls to the Wowza Video REST API. You will use the online Postman version to fork a collection using the instructions below.

### 1. Get your access token

You'll use an access token, also called a JSON Web Token, to authenticate yourself when you make calls to the REST API. The token identifies the Wowza Video account and specific user making the API requests.

Generate the token in the Wowza Video user interface.

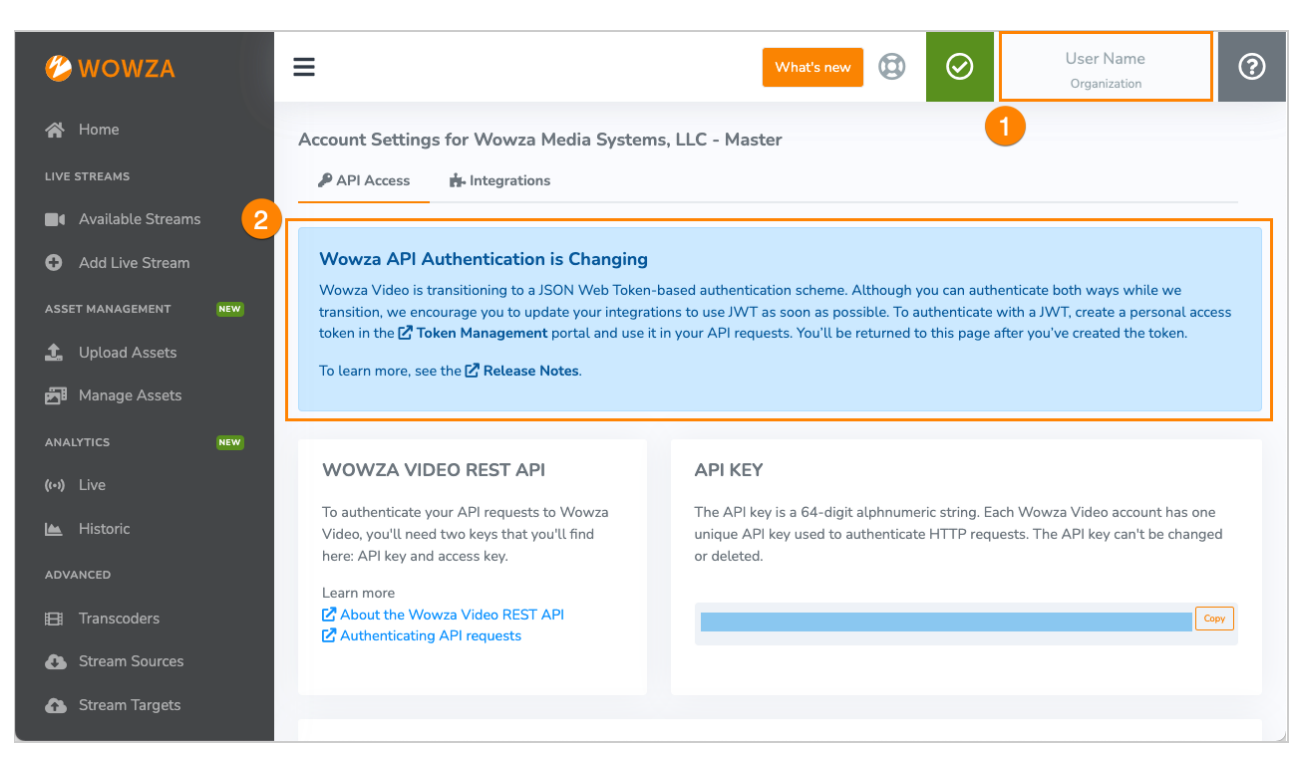

- 1. In the menu bar, click your user name and choose **Account Settings**.
- 2. Make sure you're on the **API Access** tab, then click **Token Management** in the **Wowza API Authentication is Changing** banner.
- 3. In the Token Management portal, add a new token. To test an API, you can create and use a personal access token. Integrations in production environments should use a system access token for authentication.

Make sure you copy the token and store it in a safe location; you won't see the token again later and you need it for the next steps.

| Access Token Management                                                  |         |                                           |    |                       |         |                |
|--------------------------------------------------------------------------|---------|-------------------------------------------|----|-----------------------|---------|----------------|
| Access Token Management                                                  |         |                                           |    |                       |         |                |
| MY TOKENS<br>Use personal access tokens to au                            | uthent  | cate and use the REST API                 |    |                       | Add New | Personal Token |
| Name                                                                     |         | ÷                                         |    | Date Added            | ¢       | Actions        |
|                                                                          |         |                                           |    | 02/01/2022            |         | Revoke         |
|                                                                          |         |                                           |    |                       |         |                |
| SYSTEM TOKENS<br>System tokens are similar to pers<br>your organization. | sonal a | ccess tokens with the added ability to as | ss | ign roles to users in | Add Nev | w System Token |
| Name                                                                     | ÷       | Roles                                     |    | Date Added            | ÷       | Actions        |
|                                                                          |         | Wowza Streaming Cloud Workgroup L         | Js | er 06/03/2022         |         | Revoke         |
|                                                                          |         |                                           |    |                       |         |                |

2. Go to the public Wowza Video REST API Postman site

We make it easy to trial and test out our entire REST API by providing a public Wowza Video API site containing API collections with pre-populated paths, variables, and more. You'll also be able to use Postman's **Documentation** tab and **Code** drop-down menu to help you learn more about the API collections and get our request sample code in additional languages that Postman supports.

- 1. Using your browser, go to the public Wowza Video API Postman site. You don't need to be logged into Postman to view this site.
- 2. On the Collections tab, select the API version you want to evaluate.

**Current** — This version offers the most complete, up-to-date, tested, and stable code base. We strongly recommend using the current version in your production environment.

**Beta** — This version contains everything that's in the current version as well as some features and functionality that are still in development. These work-in-progress features aren't fully tested and are subject to change. When we're done testing, we'll promote the beta version to the current version and then create a new beta with new features. You're free to use the beta version for testing and evaluation, but beta versions aren't intended for use in production environments and we caution against using a beta in production.

3. Optionally, to view the documentation for the selected API and change the language for request sample code, select **View Complete Collection Documentation**.

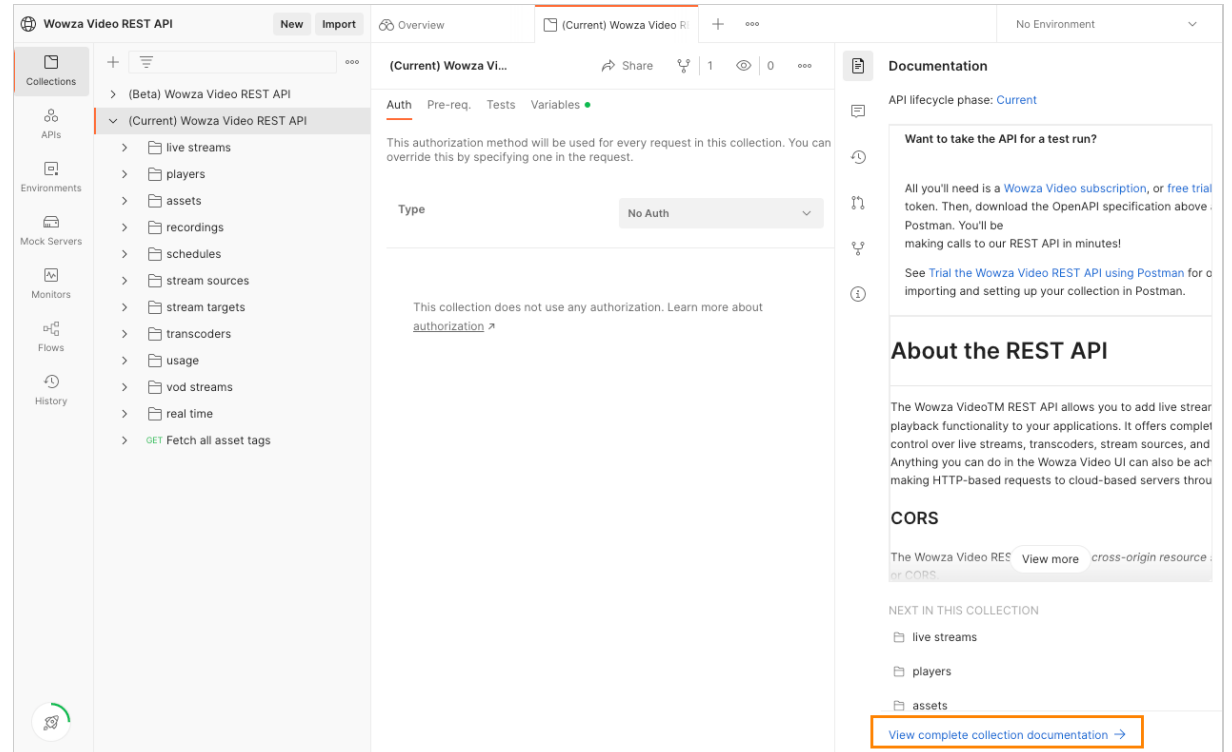

4. Click the Language drop-down, then select the language you want for the sample code.

| 🕀 Wowza V    | Video REST API New Import                          | 🛞 Overview 🗋 (Current) Wowza Video Ri 🗎 (Current) Wowza Video Ri 🕂 |
|--------------|----------------------------------------------------|--------------------------------------------------------------------|
| Collections  | + = · · · · · · · · · · · · · · · · · ·            | (Current) Wowza Video REST API                                     |
| 00           | <ul> <li>(Current) Wowza Video REST API</li> </ul> | Book                                                               |
| APIS         | > 📄 live streams                                   | Q Search by Language name                                          |
| Environments | > 📄 players                                        | js C# - RestSharp                                                  |
|              | > 🗋 assets                                         | { cURL                                                             |
| Mock Servers | > 📄 recordings                                     | Dart - http                                                        |
|              | > 📄 schedules                                      | Go - Native                                                        |
| Monitors     | > 📄 stream sources                                 |                                                                    |
| - r9         | > 📄 stream targets                                 | HIP                                                                |
| Flows        | > 🗎 transcoders                                    | Java - OkHttp ,                                                    |
|              | > 🗎 usage                                          | Java - Unirest                                                     |
| History      | > 📄 vod streams                                    | JavaScript - Fetch "62 of 20.20.32:40.858Z",                       |
|              | > 📄 real time                                      | · · · · ·                                                          |
|              | GET Fetch all asset tags                           | PATCH Update a live stream                                         |

# 3. Fork a collection

After you've decided which API version you want to test, you'll need to fork the collection to your own workspace so you can send requests. Collections in the Wowza Video REST API workspace are view-only and you can't send requests until you've created your own fork.

1. Sign in to Postman if you're not already signed in.

| 🥖 Prod       | luct ~ Pricing Enterprise ~ Resou  | rces and Support ~ Explore Q Search Postman Sign Up for Fr                                                                           | ree |
|--------------|------------------------------------|----------------------------------------------------------------------------------------------------|-----|
| 🕀 Wowza V    | Video REST API New Import          | 🖹 (Current) Wowza Video Ri 🗋 (Current) Wowza Video Ri + 🚥 No Environment 🗸                                                           |     |
| Collections  | + = 000                            | (Current) Wowza Video REST API 🛆 🔊 Nare 💱 Fork 1 ⓒ Watch 0 ▶ Run ∞∞                                                                  | P   |
| Conections   | > (Beta) Wowza Video REST API 合    | Authorization Dra segurant Carine Testa Veriabiles -                                                                                 |     |
| 00           | ✓ (Current) Wowza Video REST API ≙ | Autorization Pre-request script rests variables •                                                                                    | Ē   |
| AP15         | > 📄 live streams                   | This authorization method will be used for every request in this collection. You can override this by specifying one in the request. | 0   |
| Environmente | > 🗎 players                        |                                                                                                    | *9  |
| environments | > 🗎 assets                         | Type No Auth ~                                                                                                    | ເງ  |
|              | > Fi recordings                    |                                                                                                    |     |
| Mock Servers | > 🗋 schedules                      |                                                                                                    | ę   |

2. Select the collection you want to fork, then click **Fork**.

|                    | 2                                  |                                                 |                                                                             |
|--------------------|------------------------------------|-------------------------------------------------|-----------------------------------------------------------------------------|
| Collections        | + =                                | (Current) Wowza Video REST API 🕀                | r Share v Fork 1                                                            |
|                    | > (Beta) Wowza Video REST API 🖯    | Authorization Pre-request Script Tests          | Variables                                                                   |
| 00                 | ✓ (Current) Wowza Video REST API ⊖ |                                                 |                                                                             |
| APIS               | > 📄 live streams                   | This authorization method will be used for ever | ry request in this collection. You can override this by specifying one in t |
|                    | > 📄 players                        |                                                 |                                                                             |
| Environments       | > 📄 assets                         | Туре                                            | No Auth $\sim$                                                              |
| <u></u>            | > 📄 recordings                     |                                                 |                                                                             |
| Mock Servers       | > 📄 schedules                      |                                                 |                                                                             |
| A.A.               | > 📄 stream sources                 | This collection does not use only suthering     | tion Learn more cheut authorization 7                                       |
| Monitors           | > 📄 stream targets                 | i his collection does not use any authoriza     | ation. Learn more about <u>authorization</u> A                              |
| 0-[ <mark>0</mark> | > 📄 transcoders                    |                                                 |                                                                             |

 Add a name for the fork, select the workspace you want to fork to, add a checkmark to Watch Original Collection so you are alerted when the collection is updated in the Wowza workspace, then click Fork Collection.

| 🛞 Wowza V            | ídeo REST API                                         | New Import    | Current) Wowza Video Ri                                      | 약 Create Fork                                                | + 000                  |
|----------------------|-------------------------------------------------------|---------------|--------------------------------------------------------------|--------------------------------------------------------------|------------------------|
| Collections          | + =                                                   | 000<br>ST ADI | Fork collection                                              | Wowza Video REST ADI                                         |                        |
| 00<br>APIs           | <ul> <li>(Current) Wowza Video</li> </ul>             | REST API      |                                                              | Now2a video neor Arr                                         |                        |
| Environments         | > 📄 live streams<br>> 📄 players                       |               | Forking creates a copy of the<br>requests or suggest changes | collection in your account.<br>without affecting the origina | You can use its<br>al. |
| In the second second | > 📄 assets<br>> 📄 recordings                          |               | Fork label (required)<br>Enables you to identify this fo     | ork from the other forks and                                 | original.              |
| MOCK Servers         | <ul> <li>Schedules</li> <li>stream sources</li> </ul> |               | (Current) Wowza Video RES                                    | ST API                                                       |                        |
| Monitors             | > 📄 stream targets                                    |               | Workspace (required)<br>Select a workspace where you         | u want to fork.                                              |                        |
| Flows                | > 📄 usage                                             |               | My Workspace                                                 |                                                              |                        |
| History              | > 📄 vod streams                                       |               | Vatch original collection                                    | ٩                                                            |                        |
|                      | <ul> <li>GET Fetch all asset to</li> </ul>            | ags           | Fork Collection Cance                                        | el                                                           |                        |

4. After you receive a confirmation of the forking, click **Workspaces**, then select the workspace where you forked the collection.

| Home           | Workspaces ^ API Network ~ Explore | Q Search Postman                                                                                |
|----------------|------------------------------------|-------------------------------------------------------------------------------------------------|
| Wowz           | Search workspaces Create Workspace | rent) Wowza Video Ri + ••••                                                                     |
| Collections    | Recently visited                   | ent) Wowza Video REST API                                                                       |
| .0.            | Wowza Video REST API               | rization Pre-request Script Tests Variables •                                                   |
| APIs           | 💍 My Workspace                     | uthorization method will be used for every request in this collection. You can override this by |
|                | Salesforce Developers              |                                                                                                 |
| Environment    | Stripe Developers                  | e No Auth 🗸                                                                                     |
|                | PayPal Public API Workspace        |                                                                                                 |
| Mock Server    | Slack API                          |                                                                                                 |
| An<br>Monitors | D Twilio API                       | 'his collection does not use any authorization. Learn more about <u>authorization</u> A         |

# 4. Configure the Authorization method for the collection

To send requests from within your workspace collection, you'll need to set the Authorization method to **Bearer Token** and add your access token. Every request in the collection will use this authentication method.

| 🥖 Hom        | e Workspaces ~ API Network ~ Reports Explo                                 | bre                                                | Q Search Postman                                                    | 🂪 🔑 Invite                    | 8° \$ \$                 | 0      | Upgrade | ~   |
|--------------|----------------------------------------------------------------------------|----------------------------------------------------|---------------------------------------------------------------------|-------------------------------|--------------------------|--------|---------|-----|
|              | 1° New Import                                                              | 🗋 Wowza Video REST AP 😐                            | + 000                                                               |                               | No Environme             | nt     | ×       | 0   |
| Collections  | + =                                                                        | Wowza Video REST API R                             | eference Documentation (Current)                                    | 🕫 Share                       | v Fork 0 ▶               | Run 🖺  | 000     | ii) |
| Collections  | > Wowza Video REST API Reference Documentation (Beta)                      | Authorization • Pre-re                             | quest Script Tests Variables •                                      |                               |                          |        |         |     |
| APIs         | <ul> <li>Wowza Video REST API Reference Documentation (Current)</li> </ul> | This authorization method                          | will be used for every request in this collection                   | n. You can override this by s | pecifying one in the re- |        |         | ~   |
|              | 2                                                                          | This authorization method                          | will be used for every request in this collection                   | n. Tou can overnue this by s  | pecifying one in the re- | quest. |         | 45  |
| Environments | <u> </u>                                                                   | Туре                                               | Bearer Token                                                        | ~                             |                          |        |         | 25  |
|              |                                                                            |                                                    |                                                                     |                               |                          |        |         | 6.6 |
| Mock Servers |                                                                            | The authorization heade<br>Learn more about author | r will be automatically generated when you se<br>rization <b>7</b>  | nd the request.               |                          |        |         | ဗိ  |
| 44           |                                                                            |                                                    |                                                                     |                               |                          |        |         | (;) |
| Monitors     |                                                                            | () Heads up! These pa                              | arameters hold sensitive data. To keep this dat                     | ta secure 🛛 🗙                 |                          |        |         |     |
| of0          |                                                                            | while working in a c<br>variables. Learn mo        | ollaborative environment, we recommend usir<br>re about variables 7 | ng                            |                          |        |         |     |
| Flows        |                                                                            |                                                    |                                                                     |                               |                          |        |         |     |
| 4            | <u> </u>                                                                   | Token                                              | Token                                                               |                               |                          |        |         |     |
| History      | •                                                                          |                                                    |                                                                     |                               |                          |        |         |     |
|              |                                                                            |                                                    |                                                                     |                               |                          |        |         |     |
|              | and Papiaco 🖉 Capicalo                                                     |                                                    |                                                                     | A Cookies and Conture room    | acto 💬 Rooteamo          | Bunner | Trach   |     |

- 1. Select the **Collections** tab.
- 2. Select the collection you want to use, then click the **Authorization** tab on the pane that opens.
- 3. Select **Bearer Token** from the **Type** pull-down.
- 4. Add your access token in the **Token** field.
- 5. Click the Save icon.

On the **Variables** tab, you can see that the *baseURL* is already populated for you and reflects the version of the OpenAPI spec you imported. This variable is used in the URL of all the API requests in the collection.

### **5. Send API requests**

You're now ready to send API requests using the Postman collection you forked! Let's create a new live stream as an example.

- 1. In the live\_streams folder of the collection, select POST Create a live stream.
- 2. Open the **Body** tab to see the required parameters that will create the live stream. In this case, we're creating a WebRTC stream, similar to what you see below.

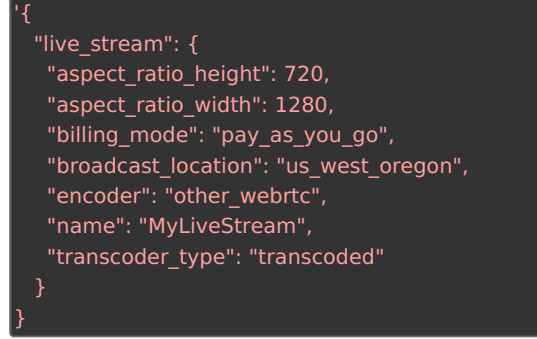

3. Click Send.

A successful request for this sample will return a 201 Created status and data about the object created in the response body. In particular, you want to make note of the object ID that's returned. You'll usually use those in subsequent calls to complete actions on those objects, like starting the live stream.

**Tip**: For requests that complete an action on an object, like starting a live stream or fetching the details of a specific live stream, you'll need to provide object IDs in the URL. You can do this by setting the *id* variable on the **Params** tab. The value for the ID will be*lorem ipsum* placeholder text until you add the

| Home Workspaces - API Network - I                                                                          | Reports Explore             | Q Search Postman                             | A Invite & ŵ 다 🧔 Upgrade               |
|----------------------------------------------------------------------------------------------------|-----------------------------|----------------------------------------------|----------------------------------------|
| My Workspace New Impor                                                                                     | t POST Create a live stream | GET Fetch a live stream 🛛 + 👓                | No Environment 🗸                       |
| □         +         =         .           ollections         >         Wowza Video REST API Reference Doc. | ••• Wowza Video REST A      | PI Reference Docum / live_str / Fetch a live | 🖺 Save 🗸 👓 🌈 🗐                         |
| Oo         V Wowza Video REST API Reference Doc                                                            | GET                         | baseUrl}}/live_streams/:id                   | Send ~                                 |
| APIs                                                                                                    | Params • Auth He            | eaders (8) Body Pre-req. Tests Settings      | Cookies                                |
| OET Fetch a live stream                                                                                    | KEY                         | VALUE                                        | DESCRIPTION •••• Bulk Edit             |
| ck Servers > PATCH Update a live stream                                                                    | Key                         | Value                                        | Description                            |
| > DEL Delete a live stream                                                                                 | Path Variables              |                                              |                                        |
| onitors > PUT Start a live stream                                                                          | KEY                         | VALUE                                        | DESCRIPTION •••• Bulk Edit             |
| > PUT Stop a live stream                                                                                   | id                          | 9xpdfmnf                                     | (Required) The unique alphanumeric str |
| > PUT Regenerate the connection co                                                                         |                             |                                              |                                        |
| OET Fetch the thumbnail URL of a I     OET Fetch the state of a live stream                                | Response                    | •                                            | , v                                    |
| GET Fetch metrics for an active liv     D players     T assets                                             |                             |                                              |                                        |
|                                                                                                    |                             |                                              |                                        |

## **Next steps**

You created a live stream as part of this tutorial to make sure your collection is set up and working. If you want more guidance for what requests to make to get a live stream started, see **Start live streaming using** the Wowza Video REST API.

You might also want to explore our other Postman collections created for our Video Series: Using the Wowza Video REST API, located here: https://github.com/WowzaMediaSystems/wowza-video-api-demospostman.

#### **More resources**

• Authentication — Learn more about authenticating REST API calls in Wowza Video.